## Printer Install Instructions: MacOS - Canon\Kyocera Printers

- 1. First step (download driver) google search Cannon or Kyocera model (i.e canon 5560, KY5003 driver) Watch the How-To Video to see what driver should work for you.
- 2. Retrieve printer name from the physical printer. It can be found on a label in this format: Ex. CLS\_WIL205\_CN7270.msu.montana.edu

3. Click on the Apple logo on the top left corner of the screen, select "System Settings"

| Fin                  | der         | File | Edit | View | Go | Window |
|----------------------|-------------|------|------|------|----|--------|
| About Th             | nis Ma      | ac   |      |      |    |        |
| System S<br>App Stor | Settin<br>e | gs   |      |      |    |        |
| Force Quit           |             |      |      |      |    |        |
| Sleep                |             |      |      |      |    |        |
| Restart              |             |      |      |      |    |        |
| Shut Dov             | vn          |      |      |      |    |        |
| Lock Screen          |             |      |      |      |    |        |
| Log Out MacBook      |             |      |      |      |    |        |

4. Then select " Printers & Scanners

| Notifications        |
|----------------------|
| C Sound              |
| C Focus              |
| Screen Time          |
| 🔝 Lock Screen        |
| 😨 Privacy & Security |
| Touch ID & Password  |
| 💶 Users & Groups     |
| Internet Accounts    |
| 📢 Game Center        |
| 🦲 iCloud             |
| 📟 Wallet & Apple Pay |
| C Keyboard           |
| Mouse                |
| Trackpad             |
| Drinters & Scanners  |

5. Click on the "Add Printer"

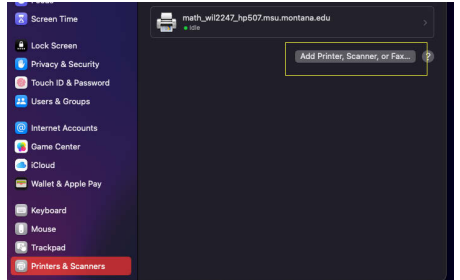

- 6. Select the IP (globe icon) tab.
- 7. Input the printer's name in the Address line.
- 8. Select "HP Jetdirect Socket" for Protocol (This step is for HP, Canon & Kyocera printers)
- 9. Under Use, click on the drop down and select "Select Software"
- 10. A new window will open, search for your model (ex. 7270 or 5003) and select the driver result. (Typically, the first option) Click "Add" to add the printer.

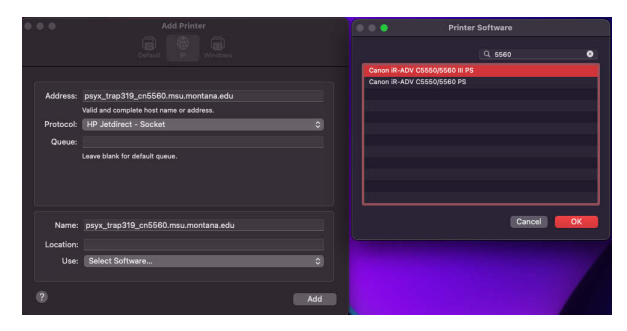

If you department requires a pin for printing, take these next steps. Go to Options & Supplies. At the next pop-up select "Utility", "Open Printer Utility" then under User Management select Department ID Management.

| syx_trap319_cn5560.msu.montana.edu       |                                                             |
|------------------------------------------|-------------------------------------------------------------|
| Printer Queue                            |                                                             |
| Name psyx_trap319_cn5560.msu.montana.edu |                                                             |
| Location                                 |                                                             |
| Options & Supplies                       |                                                             |
| Share this printer on the network        |                                                             |
| Open Sharing Settings                    |                                                             |
| Kind Canon iR-ADV C5550/5560 III PS      |                                                             |
| Driver version 10.4                      |                                                             |
| Remove Printer Set Default Printer Done  |                                                             |
|                                          |                                                             |
| General Options Supply Levels Utility 1. |                                                             |
| Open Printer Utility 2.                  | Printer Name: psyx_trap319_cn5msu.montana.edu               |
|                                          | Kind: Canon iR-ADV C5550/5560 III PS<br>Printer Information |
|                                          | Remote UI                                                   |
|                                          | Authentication Function User Information Store Destination  |
|                                          | User Management:                                            |
|                                          | Department ID management                                    |
|                                          | Pin:                                                        |
|                                          |                                                             |
|                                          | Confirm Department ID/PIN When Printing                     |
| Cancel OK                                | Do Not Use Department ID Management When B&W Printing       |
|                                          | Save Settings                                               |

If you have any additional concers or questions, please contact us at clsithelp@montana.edu